## **DKTV Kundecenter**

Knowledgebase > Router / Netværksboks > Router > Netgear > Netgear - Ændring af kanal

## Netgear - Ændring af kanal

Jacob - 2018-06-01 - Netgear

For at kunne ændre denne funktion forudsætter det, at du er logget ind i routeren.

Vejledning kan findes her

Ændring af kanal

- 1. Log ind i routeren se ovenstående
- 2. Tryk på "Wireless"
- 3. I feltet "Channel" ændre du kanalen til den ønskede kanal.

Hvis kanalen ønskes ændret for 5GHz netværket, kan dette gøres ved at scrolle ned og følge samme fremgangsmåde.

4. tryk på "Apply"

|              | genie                                                    | Firmware Ver<br>V1.0.3.12_1 |
|--------------|----------------------------------------------------------|-----------------------------|
| BASIC        | ADVANCED                                                 | Auto                        |
| ne 🕨         | Wireless Setup                                           |                             |
| rnet 🕨       | Apply ► XCane                                            | el                          |
| less 🕨 🕨     |                                                          |                             |
| hed Devices  | Region Selection                                         |                             |
| tal Controls | Region: Europe                                           |                             |
|              | Wireless Network (2.4GHz b/g/n)                          |                             |
| VSHARE •     | Enable SSID Broadcast                                    |                             |
| t Network    | Name (SSID): NETGEAR5                                    | 3                           |
|              | Mode: Auto V                                             | hps v                       |
|              |                                                          |                             |
|              | Security Options                                         |                             |
|              |                                                          |                             |
|              |                                                          |                             |
|              |                                                          |                             |
|              | O WPAWPA2 Enterprise                                     |                             |
|              |                                                          |                             |
|              | Paceword (Network Kov): manianaet276 (0.62 abaracters as | 64 hav digita)              |

**Related Content** 

- Netgear Log ind i router
- Netgear Ændring af netværksnavn/SSID
- Netgear Ændring af funktion(bridge-/routermode)